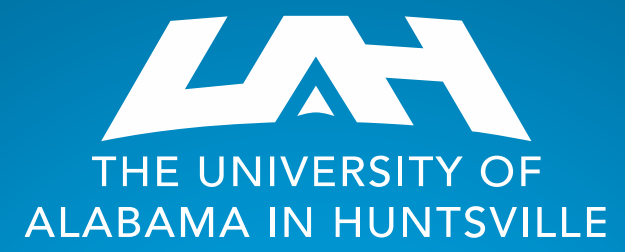

### **Office of Budgets & Management Information**

# **Banner Error Messages**

# **Banner Error Messages Overview**

Insufficient Budget (when entering a Requisition)

- Perform an Org Hierarchy Query
- Check Pending Documents
- Perform an Encumbrance Query

Sequence 1 accounting information is incomplete (when entering a Requisition or Budget Change)

Use the Index field

- Query retrieved no records (when performing a Budget Query)
  - Complete a Banner FSS access form
  - Review your Query parameters (very important)
  - Wait on new org setup

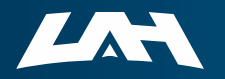

# Error Message When Entering a Requisition

| Personal Information Student Faculty Services Employee Finance Proxy Menu                                                                       |                                                   |
|----------------------------------------------------------------------------------------------------|---------------------------------------------------|
| Search Go                                                                                                    |                                                   |
| Requisition                                                                                                    |                                                   |
| Begin by creating a new requisition, retrieving an existing template, or searching for an existing requisition in proclist of available values. |                                                   |
| Select Document Text link to attach text to the requisition. Select the Item number link to add item text for a com                             |                                                   |
| Choose Validate, if desired, to validate calculations and codes. Choose Complete to perform a validation and forwa                              | $\parallel \boldsymbol{\boldsymbol{\mathcal{L}}}$ |
| Search In Process Requisitions                                                                                                    | ]]                                                |
| • Sequence I Insufficient budget for sequence 1, suspending transaction.                                                                        |                                                   |
| Use Template None  Retrieve                                                                                                    |                                                   |
| The dreaded "Insufficient budget"                                                                                                    | 5/                                                |
|                                                                                                    |                                                   |

### Perform an Organizational Hierarchy Query to check the

funding in the budget lines.

| Budget Status by C           | organizational Hierarchy |   |                          |                            |                          |                           |                         |   |        | New Query                |
|------------------------------|--------------------------|---|--------------------------|----------------------------|--------------------------|---------------------------|-------------------------|---|--------|--------------------------|
| Contempt ODC                 | 0000                     |   |                          |                            |                          |                           |                         | / | >      | <b>i</b>                 |
| Query Results                |                          |   |                          |                            |                          |                           |                         |   |        | + ±                      |
| Account Type 🛇               | Account Type Title       | ٥ | FY24/PD14 Adopted Sudget | FY24/PD14 Accounted Sudget | FY24/PD14 Year to Date 🛟 | FY24/PD14<br>Encumbrances | FY24/PD14 Reservation 🗘 | F | Y24/PD | 4 Available<br>Balance 🛇 |
| 70                           | Expenditures             |   |                          |                            |                          |                           |                         |   | \$20,  | 000.00                   |
| Report Total (of all records | 5)                       |   |                          |                            |                          |                           |                         |   | \$20,  | 000.00                   |

The total available balance is \$20,000 with all \$20,000 budgeted in Expenditures. The following are possible causes for the "**Insufficient budget**" error.

- You are attempting to use Account 8101 to purchase Equipment, and there is no budget for Equipment. A budget change (BD04) is needed to move budgeted funds from Expenditures to Equipment (from 7000 to 8101).
- You are attempting a requisition for more than \$20,000.

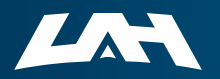

Check for Pending Documents that tie up available funds.

| Budget Status by Organizational Hierarchy          | New Query                                                   |
|----------------------------------------------------|-------------------------------------------------------------|
| Dept. 000000                                       |                                                             |
| Query Results                                      | New Query + 🛓                                               |
| Organization Crganization Title Crganization Title | FY24/PD14 Year to Date ♦ FY24/PD14 Available ♦ Encumbrance: |
| 000000 Dept.                                       | View Available<br>Balance                                   |
| Report Total (of all records)                      | View pending documents                                      |
|                                                    | View payroll                                                |
|                                                    |                                                             |
| Pending Documents                                  |                                                             |
|                                                    | Information for any pending documents is                    |
| Dept 000000                                        | displayed. It will include a document number.               |
| Query Results                                      | transaction date, status, vendor, amount, etc.              |
| Transaction Date A Activity Date A Status          |                                                             |
| Document Code A                                    | Contact purch@uah.edu to delete the document                |
| R0999999 11/11/2023 11/11/2023 Disapproved         | and free up funds.                                          |
| Report Total (of all records)                      |                                                             |
|                                                    |                                                             |

Pending Documents can tie up significant amounts of available funds, thereby contributing to an "Insufficient budget" error.

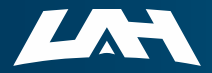

#### Perform an Encumbrance Query to check for open purchase

orders that can be closed.

| Encumbrance Query             |                                     |              |               |                          |                         |                             |                |                          |          | New Query   |
|-------------------------------|-------------------------------------|--------------|---------------|--------------------------|-------------------------|-----------------------------|----------------|--------------------------|----------|-------------|
| < Dept.                       | 000000                              |              |               |                          |                         |                             |                |                          | ľ        | > 🖬 i       |
| Query Results                 |                                     |              |               |                          |                         |                             |                |                          |          | <u>+</u>    |
| Account 🔨                     | Account Title 🗘 Doci                | ument Code 🗘 | Description 🗘 | Original <b>Original</b> | Encumbrance Adjustments | Encumbrance<br>Liquidations | Year to Date 🗘 | Current 🛇<br>Commitments | % Used 🗘 | Cmt Type 🛇  |
| 7403                          | Furniture <\$5,000                  | 0999991      | Vendor A      | \$1000.00                | \$0.00                  | \$0.00                      | \$0.00         | \$1000.00                | 0.00     | Uncommitted |
| 7403                          | Furniture <\$5,000                  | 0999992      | Vendor A      | \$1000.00                | \$0.00                  | \$0.00                      | \$0.00         | \$1000.00                | 0.00     | Uncommitted |
| 7433                          | Computer & Periphera Po<br>Supplies | 0999993      | Vendor B      | \$2000.00                | \$0.00                  | \$0.00                      | \$0.00         | \$2000.00                | 0.00     | Uncommitted |
| Report Total (of all records) |                                     |              |               | \$4000.00                | \$0.00                  | \$0.00                      | \$0.00         | \$4000.00                | 0        |             |
|                               |                                     |              |               |                          |                         |                             |                |                          |          |             |

The example above shows two different purchase orders for the same vendor, same amount. They may both be legitimate, but running this query alerts you to one possibility in freeing up funds.

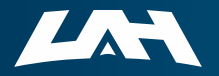

# Error Message When Entering a Requisition ITY OF

#### Requisition

 $\blacksquare$  Begin by creating a new requisition, retrieving an existing template, or searching for an exist list of available values.

Select Document Text link to attach text to the requisition. Select the Item number link to ad

Choose Validate, if desired, to validate calculations and codes. Choose Complete to perform a

Search In Process Requisitions

#### Other the sequence 1 is required

• Sequence 1 accounting information is incomplete

Use Template None

Retrieve

| $\bigcirc$ | Dollars | ۲     | Percents |      |         |         |          |          |            |
|------------|---------|-------|----------|------|---------|---------|----------|----------|------------|
| Seq#       | Chart   | Index | Fund     | Orgn | Account | Program | Activity | Location | Accounting |
| 1          |         |       |          |      | 7404    |         |          |          | 10         |
| 2          |         |       |          |      |         |         |          |          |            |
| 3          |         |       |          |      |         |         |          |          |            |
| 4          |         |       |          |      |         |         |          |          |            |
| 5          |         |       |          |      |         |         |          |          |            |

#### Save as Template

Shared

Validate Complete Save In Process

- Make sure to enter "H" in the Chart field
- Use the Index field to auto-populate elements of the FOAPAL (like you do for a Budget Query)

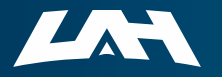

| Error Message When<br>Performing a Budget Query          |               |
|----------------------------------------------------------|---------------|
| My Finance • My Finance Query • Budget Status by Account | 1             |
| Budget Status by Account                                 | -             |
| < My Dept 000000                                         |               |
| Query Results                                            |               |
| Query retrieved no records                               | Z             |
| "Query retrieved no records" is one of the most          | $\overline{}$ |
| causing it to appear.                                    |               |

THE UNIVERSITY OF

|                                |                                                                   | The<br>Banner F                                        | e Univers<br>Finance S                           | sity of Alab<br>Self-Servic                             | ama in I<br>e (FSS)                       | Huntsvill<br>Reques                           | e<br>t Form                                 |                                |                            |                                |
|--------------------------------|-------------------------------------------------------------------|--------------------------------------------------------|--------------------------------------------------|---------------------------------------------------------|-------------------------------------------|-----------------------------------------------|---------------------------------------------|--------------------------------|----------------------------|--------------------------------|
|                                |                                                                   | S                                                      | Step One                                         | - Applicat                                              | ion Infor                                 | rmation                                       |                                             |                                |                            |                                |
| Name:                          |                                                                   |                                                        |                                                  |                                                         |                                           | Phone                                         | :                                           |                                |                            |                                |
|                                | First                                                             |                                                        | MI                                               | Las                                                     | t                                         | •                                             |                                             |                                |                            |                                |
| Departn                        | nent Name:                                                        |                                                        |                                                  |                                                         | Char                                      | ger ID                                        |                                             |                                |                            | @UAH EDU                       |
| Banner                         | A Number:                                                         |                                                        |                                                  |                                                         | Emai                                      | II:                                           |                                             |                                |                            | WONN.200                       |
|                                |                                                                   | St                                                     | ep Two -                                         | Check Mo                                                | dules R                                   | Requeste                                      | d                                           |                                |                            |                                |
| Fi<br>W<br>(ti                 | nance Self Ser<br>leb Time Entry<br>mesheet appro<br>Print Access | vice<br>oval)                                          |                                                  |                                                         | Query<br>Query<br>Querie                  | Only -<br>and Po<br>es and I                  | View B<br>osting -<br>Data Ei               | udge<br>View<br>ntry           | t Queri<br>Budge           | es<br>et                       |
|                                |                                                                   | Step Thre                                              | ee - 6 Dig                                       | git Organiz                                             | ational                                   | Code Re                                       | queste                                      | d *                            |                            |                                |
| Commen                         | ts:                                                               |                                                        | Step For                                         | r - Applics                                             |                                           | nature                                        |                                             |                                |                            |                                |
| l consen<br>am subj            | t to the monitoring of<br>ect to disciplinary acti<br>Un          | my use of these<br>on and/or crimin<br>iversity Comput | e computing r<br>nal prosecutio<br>ter & Network | esources for th<br>on for unauthori<br>k Use Policy & t | e purpose o<br>zed use. 11<br>he Universi | of accountab<br>have read, u<br>ity Confident | iity and aut<br>nderstood,<br>iaiity Stater | thorized a<br>signed a<br>nent | use. I unde<br>nd will com | rstand that I<br>iply with the |
|                                |                                                                   | Ch                                                     |                                                  | Desertes                                                |                                           |                                               |                                             | Date                           |                            |                                |
| I approve the<br>University or | e requested access t<br>no longer needs ac<br>Check here t        | for this employ<br>cess to FSS.<br>to terminate        | ee. Lagreet                                      | to notify Budge<br>or applicant                         | t Office (S                               | SB 306) wr                                    | ien the app<br>not need                     | plicant is<br>I to sig         | s terminate<br>n.          | ed from the                    |
| Signatur                       | e:                                                                |                                                        |                                                  | Name                                                    | (Print):<br>Date:                         | _                                             |                                             |                                |                            |                                |
|                                | (To Be                                                            | Complete                                               | d by Offi                                        | ce of Budg<br>SSB 3                                     | ets & M<br>06                             | anagem                                        | ent Info                                    | rmatio                         | on)                        |                                |
|                                |                                                                   |                                                        |                                                  |                                                         |                                           |                                               |                                             |                                |                            |                                |
|                                | Approved                                                          |                                                        |                                                  | Date                                                    | •                                         |                                               |                                             | Но                             | me Lab                     | or                             |

\* If requesting access to a Foundation Org Code, please fill out the Foundation Banner Self-Service Access Request Form and turn it into Accounting for processing.

Revised March 2023

 Complete a Banner FSS Request Form for access to the org queried.

# whttps://www.uah.edu/budget/forms

Budget Office Banner Self Service Access Request Form 🗵

Budget Change Form 🗵

Budget Change Form-For Research 🖹

Internet Native Banner Access Request Form 🗹

PARF 🖄

Retro Policy Process

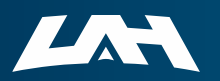

Create New Query

| • | Review the query |
|---|------------------|
|   | parameters.      |

| /alues                 |               |     |                             |       |     |
|------------------------|---------------|-----|-----------------------------|-------|-----|
| Chart*                 |               |     | Index                       |       |     |
| H The University of AL | in Huntsville | ×v  | Choose Index                |       | ~   |
| und                    |               |     | Organization *              |       |     |
| Choose Fund            |               | ~   | Choose Organizatior         | 1     | ~   |
| Account                |               |     | Program                     |       |     |
| Choose Account         |               | *   | Choose Program              |       | ~   |
| Activity               |               |     | Location                    |       |     |
| Choose Activity        |               | ~   | Choose Location             |       | × . |
| Fund Type              |               |     | Account Type                |       |     |
| Choose Fund Type       |               | ~   | Choose Account Typ          | e     | ~   |
| Commitment Type        |               |     |                             |       |     |
| All                    |               | ~   | Include Revenue Acc         | ounts |     |
|                        |               |     |                             |       |     |
| Fiscal Year*           | 2024          | × • | Fiscal Period*              | 14    | × • |
|                        |               |     |                             |       |     |
| Comparison Fiscal Year | None          | ~   | Comparison<br>Fiscal Period | None  |     |
|                        |               |     |                             |       |     |

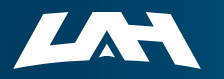

• The org / fund may be newly created and has not yet been funded.

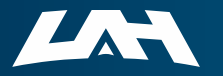

# Call us, UAH!

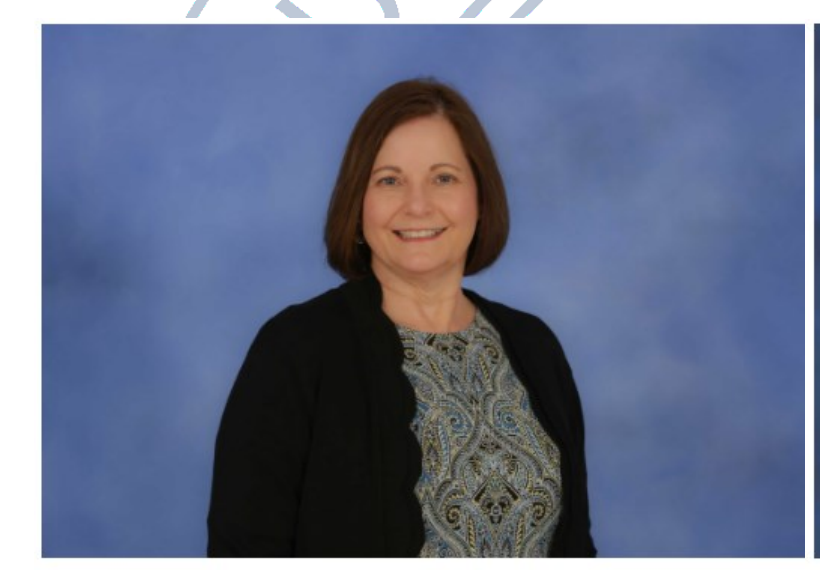

Melissa Brown 256-824-5217 <u>mab0063@uah.edu</u> Service Areas: Research and the Colleges Tammy Haymon 256-824-2242 <u>tgh0008@uah.edu</u> Service Areas: All areas except for Research and the Colleges

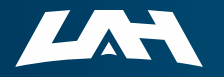